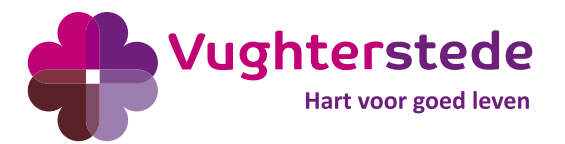

#### Inloggen ZZP'ers/externen (met Vughterstede Entra ID)

#### Belangrijk!

Het activeren van inlognaam en wachtwoord/resetten van wachtwoord kan niet via een pc op de afdeling worden gedaan, omdat Microsoft dit niet ondersteunt. Dit moet op een eigen apparaat (bijv. PC, laptop, tablet of telefoon) worden gedaan **voor aanvang van de dienst**. Bij voorkeur tijdens kantooruren en minimaal 3 dagen voor je eerste dienst. Zo kan afdeling Applicatiebeheer je kan helpen als het niet lukt.

- 1) Ga naar <a href="https://werkplek.vughterstede.nl/">https://werkplek.vughterstede.nl/</a>
- 2) Vul je gebruikersnaam in (<u>voornaam.achternaam@vughterstede.l</u>) en klik op "Volgende"

| Vughterstede<br>Not one part lease                                                                                           |
|----------------------------------------------------------------------------------------------------|
| Aanmelden                                                                                                    |
| user@vughterstede.nl                                                                                                    |
| Hebt u geen toegang tot het account?<br>Volgende                                                                             |
| Neem voor ondersteuning contact op met Netflex<br>via support@netflex.nl of bel 088 638 35 70. Wij<br>helpen u graag verder! |
| ି Aanmeldingsopties                                                                                                    |

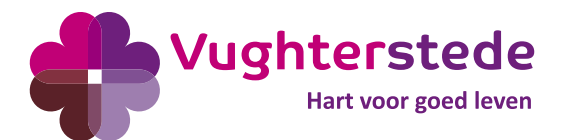

3) Klik op "Wachtwoord vergeten"

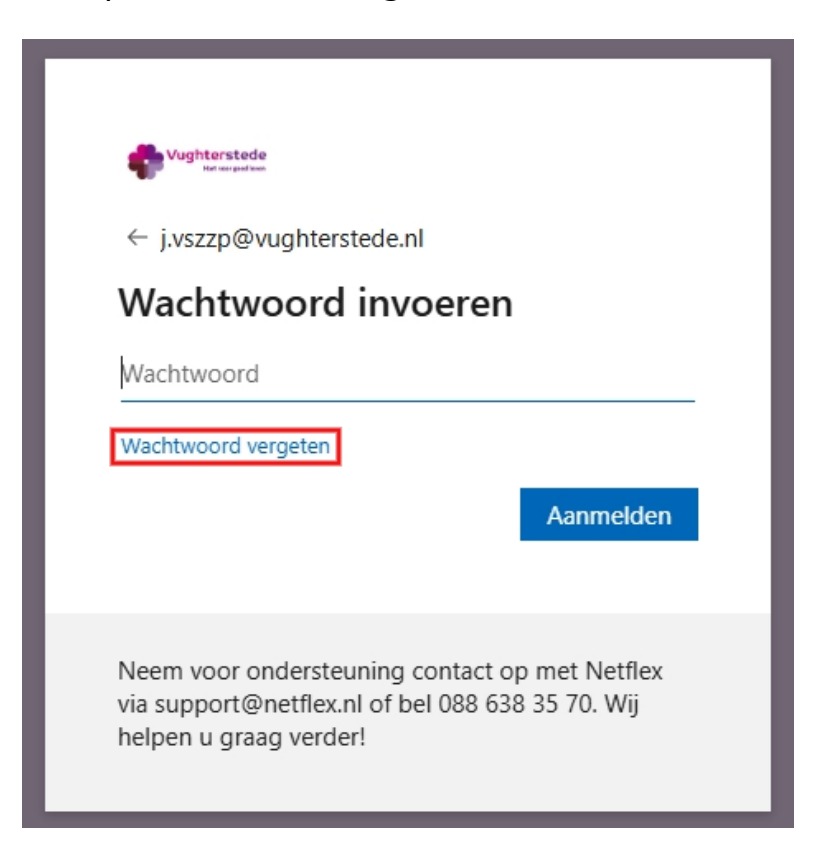

4) Vul de tekens in en klik op "Volgende" (je gebruikersnaam is <u>voornaam.achternaam@vughterstede.nl</u>, mocht deze niet automatisch ingevuld zijn)

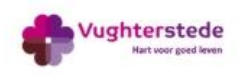

## Toegang krijgen tot uw account

Wie bent u?

Als u uw account wilt herstellen, voert u eerst uw e-mailadres of gebruikersnaam en de tekens in de onderstaande afbeelding of audio in.

| E-mailadres of gebruikersnaam: *                                                       |  |
|----------------------------------------------------------------------------------------|--|
| J.vszzp@vughterstede.nl<br>Voorbeeld: user@contoso.onmicrosoft.com of user@contoso.com |  |
|                                                                                        |  |

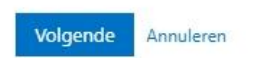

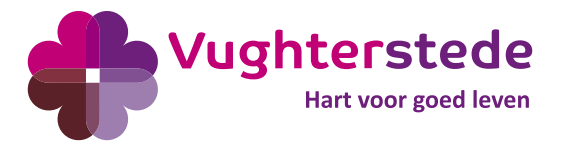

5) Vul je mobiele nummer in en klik op "Tekst"

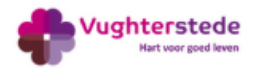

## Toegang krijgen tot uw account

verificatiestap 1 > nieuw wachtwoord kiezen

Geef op hoe we contact moeten opnemen voor verificatie:

| Sms-bericht naar mijn telefoon verzenden | Voor de beveiliging van uw account, moet u het volledige nummer van uw  |  |
|------------------------------------------|-------------------------------------------------------------------------|--|
| ⊖ Mijn mobiele telefoon bellen           | met een verificatiecode waarmee u uw wachtwoord opnieuw kunt instellen. |  |
|                                          | Voer uw telefoonnummer in                                               |  |
|                                          | Tekst                                                                   |  |

6) Je ontvangt nu een SMS met een code op je mobiel, vul deze code in en klik op "Volgende"

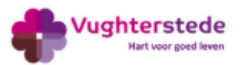

## Toegang krijgen tot uw account

verificatiestap 1 > nieuw wachtwoord kiezen

Geef op hoe we contact moeten opnemen voor verificatie:

| Sms-bericht naar mijn telefoon verzenden | We hebben een sms-bericht met een verificatiecode naar uw telefoon verzonder |
|------------------------------------------|------------------------------------------------------------------------------|
| $\bigcirc$ Mijn mobiele telefoon bellen  | Voer uw verificatiecode in                                                   |
|                                          | Volgende                                                                     |

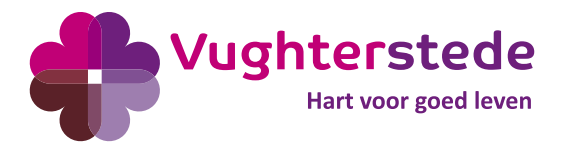

7) Vul een nieuw wachtwoord in en klik op "Voltooien"

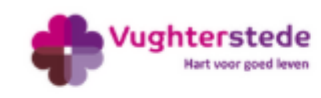

# Toegang krijgen tot uw account

verificatiestap 1 <> nieuw wachtwoord kiezen

\* Voer nieuw wachtwoord in:

\* Bevestig nieuw wachtwoord:

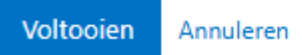

8) Klik op "Klik hier"

## Microsoft

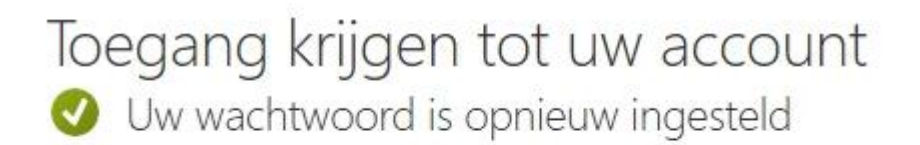

Klik hier om u aan te melden met uw nieuwe wachtwoord.

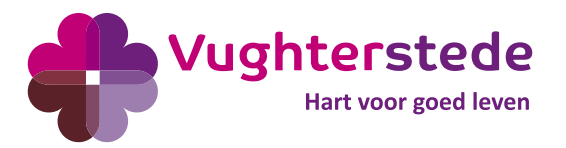

9) Vul je gebruikersnaam in (<u>voornaam.achternaam@vughterstede.nl</u>) en klik op "Volgende"

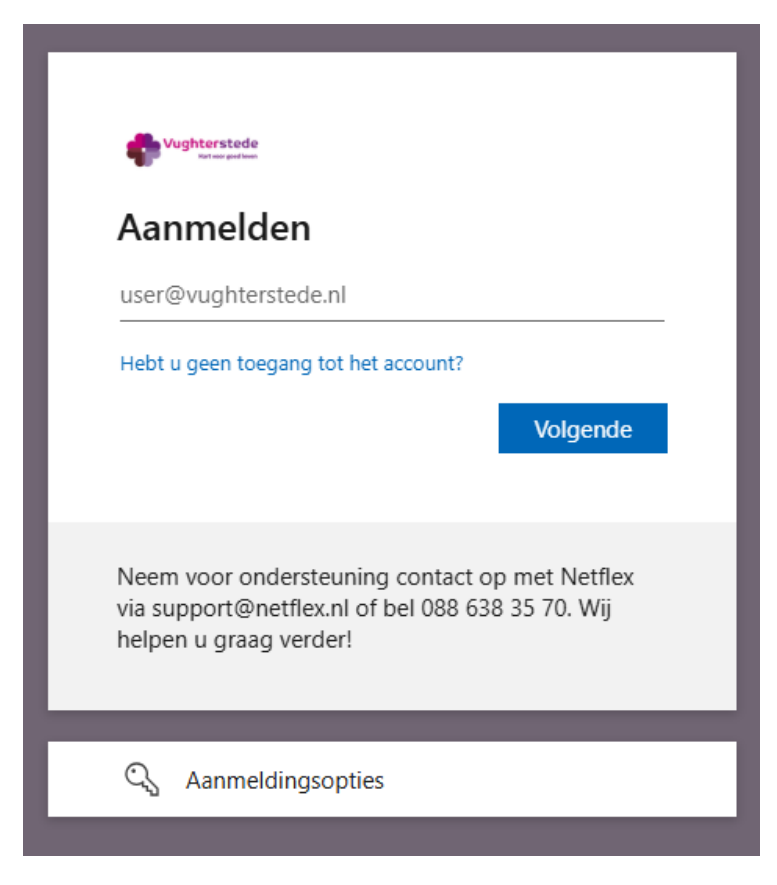

10)Vul het wachtwoord in wat je zojuist hebt aangemaakt en klik op "Aanmelden"

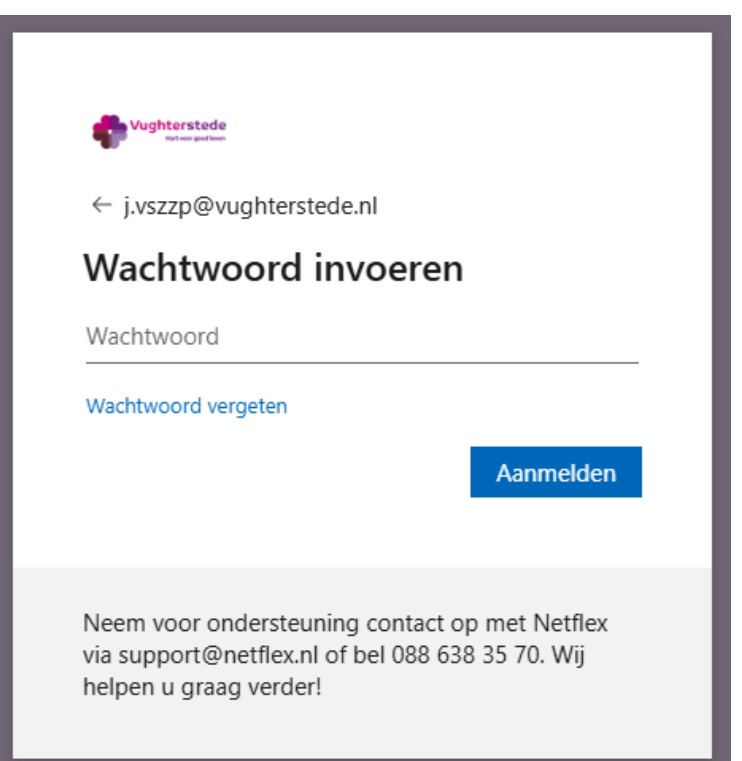

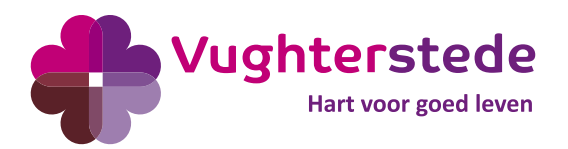

11)Klik alleen op "Ja" als je werkt vanaf een computer waar alleen jijzelf toegang tot hebt. Klik anders op "Nee"

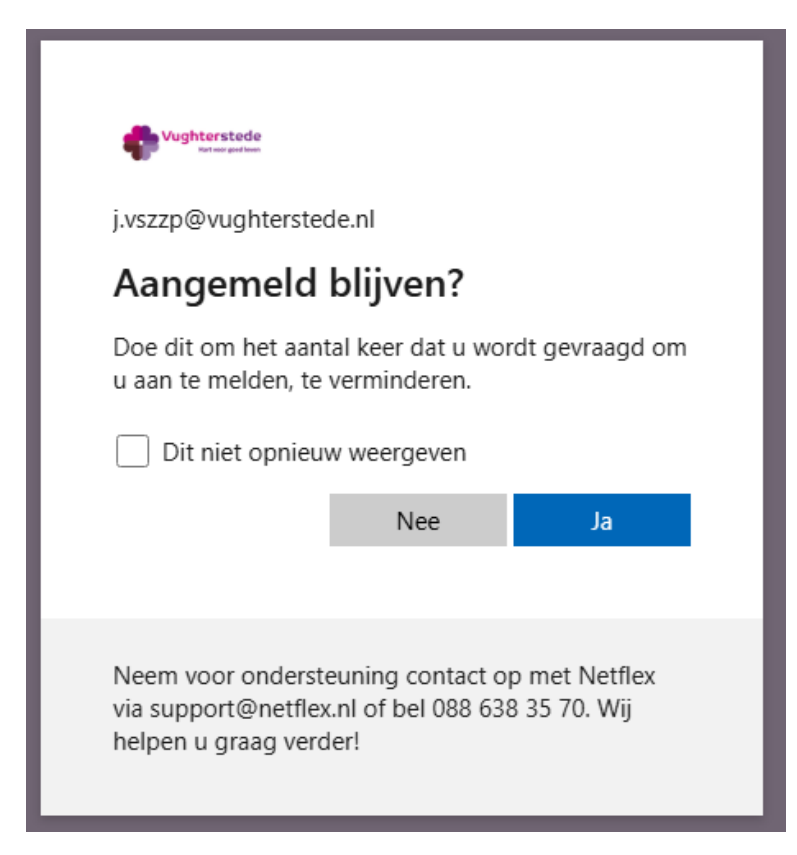

12)Vervolgens kom je op je Application Workspace. De tegels/applicaties die je hier ziet, zijn afhankelijk van je functie. Het zal er min of meer uitzien als onderstaande afbeelding.

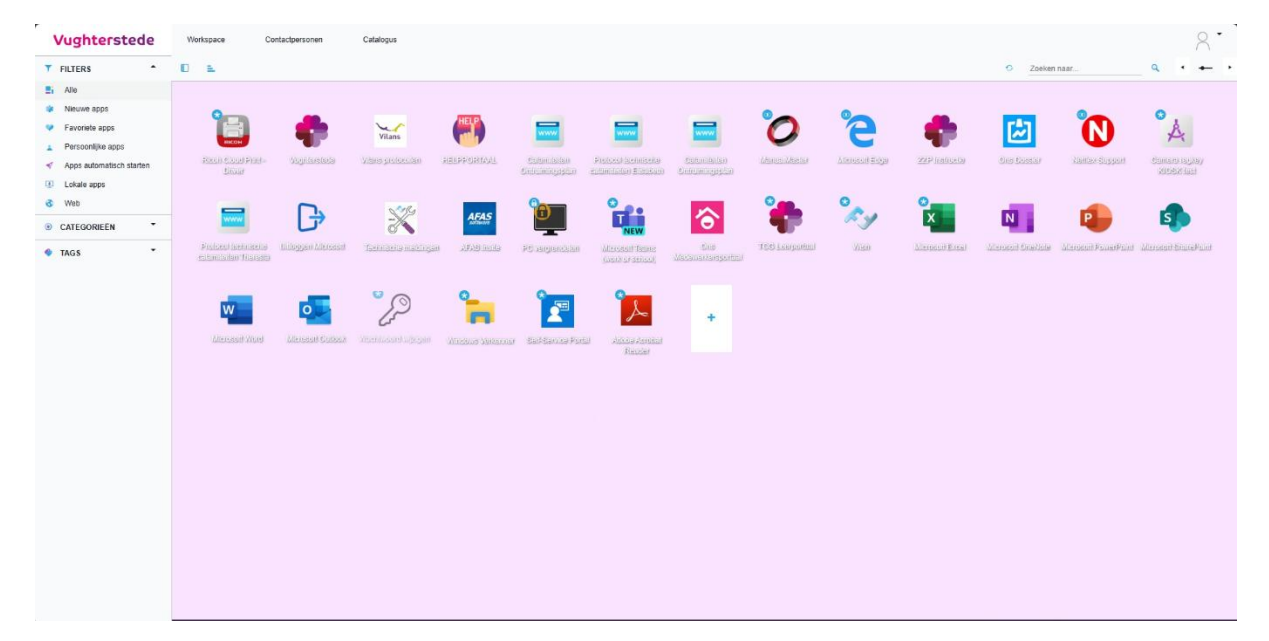

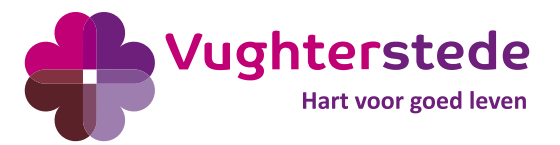

Veel gestelde vragen rondom inloggen ZZP

- 1) Waarom kan ik niet inloggen in een afdeling pc om mijn account te activeren? Het activeren van inlognaam en wachtwoord/resetten van wachtwoord kan niet via een afdeling pc worden gedaan, omdat Microsoft dit niet ondersteunt. Dit moet op een eigen apparaat (bijv. PC, laptop, tablet of telefoon) worden gedaan voor aanvang van de dienst. Bij voorkeur tijdens kantooruren en minimaal 3 dagen voor je eerste dienst. Zo kan afdeling Applicatiebeheer je kan helpen als het niet lukt.
- 2) Ik krijg bij het inloggen met mijn gegevens de foutmelding "De gebruikersnaam is mogelijk onjuist. Controleer of u deze juist hebt getypt. Neem anders contact op met uw beheerder."

De inrichting van het account is nog niet gesynchroniseerd binnen Microsoft en de gebruiker moet minimaal 4 uur wachten nadat de mail is verstuurd. Probeer het later nogmaals.

#### 3) Wachtwoord voldoet niet aan de regels?

De regels voor het wachtwoord van de gebruikers zijn: minimaal 8 tekens, met een hoofdletter, speciaal karakter en cijfer.